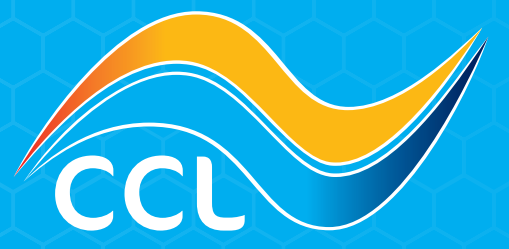

## HOW TO USE AGED DEBT & ACCOUNT PAYMENT

www.cclsolar.eu sales@cclsolar.eu NL: +31 30 80 80 205 PL: +48 22 10 41 619

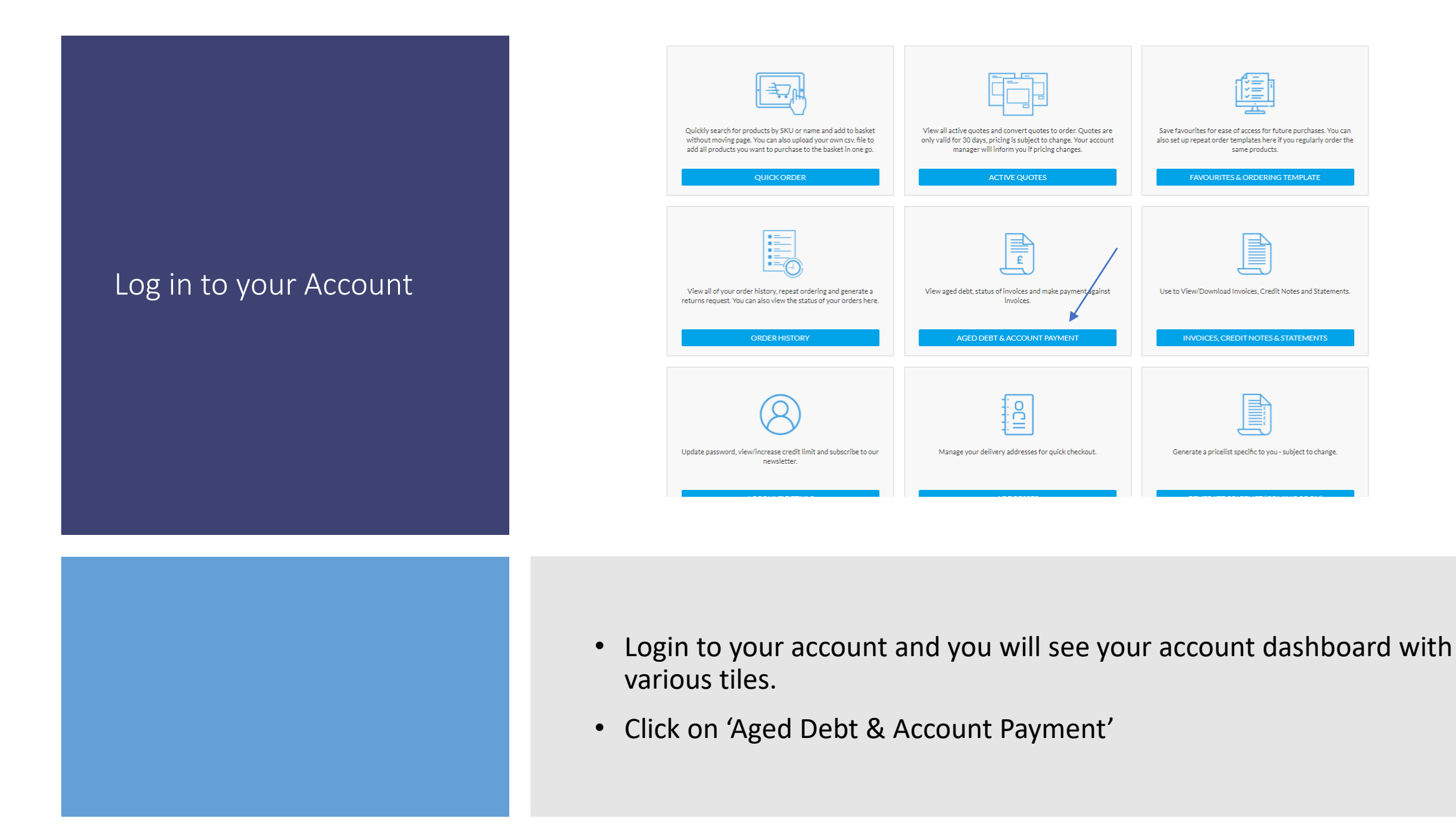

|        |                                                                                        | 100                                                 |                                                    |                                                                                                    | Account                                                                                                    | Aged Deb                                                                                                    | t                                                                                                   |                                                                                                    |                                                                    | -                                                                  |                            |                 |
|--------|----------------------------------------------------------------------------------------|-----------------------------------------------------|----------------------------------------------------|----------------------------------------------------------------------------------------------------|----------------------------------------------------------------------------------------------------|----------------------------------------------------------------------------------------------------|----------------------------------------------------------------------------------------------------|----------------------------------------------------------------------------------------------------|--------------------------------------------------------------------|--------------------------------------------------------------------|----------------------------|-----------------|
| ind an | Invoice                                                                                |                                                     |                                                    |                                                                                                    |                                                                                                    |                                                                                                    |                                                                                                    |                                                                                                    |                                                                    | Last u                                                             | pdated or                  | n:16/12/2020    |
| Q S    | ench urding any s                                                                      | Normation .                                         | Invoice I                                          | Deta Prom                                                                                                    |                                                                                                    | Involce Date To                                                                                                    |                                                                                                    |                                                                                                    | Export                                                             | e Excel Re                                                         | iltesh                     | Pay invoices    |
|        |                                                                                        | *                                                   | *                                                  |                                                                                                    | HIN Page 1                                                                                                    | F12 H HI 30                                                                                                    | •)                                                                                                  |                                                                                                    |                                                                    | *                                                                  | No.                        | + 1 - 50 of 560 |
|        | Invoice ID                                                                             | " Invoice Number <sup>#</sup> On                    | der ID 🍵 External Order 10                         | Invoice Time"                                                                                                    | Invoice Date 8*                                                                                                    | Payment Temfa                                                                                                    | Involce Total *                                                                                     | Invoice Tax Total *                                                                                    | Outstanding Balance**                                              | Status *                                                           | - 1000                     | Downlast        |
|        |                                                                                        |                                                     |                                                    |                                                                                                    |                                                                                                    |                                                                                                    |                                                                                                    |                                                                                                    |                                                                    |                                                                    |                            |                 |
|        |                                                                                        | x                                                   |                                                    | 2 X                                                                                                    | *                                                                                                    |                                                                                                    |                                                                                                    | -                                                                                                    |                                                                    | μ. <b>•</b> .                                                      |                            |                 |
| •      | 127453                                                                                 | 0000072304                                          | a == a<br>D000068309                               | * ×                                                                                                    | * =<br>24-tau-2020                                                                                                    | - x +                                                                                                    | a                                                                                                   | r z<br>£766.89                                                                                         | * #<br>£4,601.33                                                   | [2 ♥ .<br>Unpaid                                                   | •                          | ¥               |
| ••     | 127455                                                                                 | x x                                                 | a == a<br>D000068309<br>D00068328                  | x x x<br>00:00:00                                                                                                    | * a<br>24-1au-2020<br>20-1au-2020                                                                                                    | - z +<br>30 Days<br>30 Days                                                                                                    | 1                                                                                                   | r r<br>£766.89<br>£292.41                                                                              | * * *<br>£4.401.33<br>£1.761.48                                    | [/ ♥ ]<br>Unpaid<br>Unpaid                                         | 9                          | *               |
|        | 127453<br>127374<br>127374                                                             | a an x an<br>0000072304<br>0000072225<br>0000072227 | a == = =<br>0000048309<br>0000048208<br>0000068220 | × ×                                                                                                    | *                                                                                                    | n a n<br>30 Days<br>30 Days<br>30 Days                                                                                                    | 44.601.33<br>61.761.48<br>6671.34                                                                   | 2 2<br>2766.49<br>4292.41<br>6111.44                                                                   | * * *<br>64.601.35<br>61.791.45<br>6671.54                         | Unpaid                                                             | •<br>•<br>•                | * *             |
|        | 127433<br>127274<br>127274<br>127274<br>127279                                         | x x x x x x x x -                                   | 2                                                  | x x 4                                                                                                    | * a<br>24-1av-2020<br>20-1av-2020<br>20-1av-2020<br>20-5av-2020                                                                            | <ul> <li>a s</li> <li>30 Days</li> <li>30 Days</li> <li>30 Days</li> <li>30 Days</li> </ul>                                                                                                    | 2                                                                                                   |                                                                                                    | * * * * * * * * * * * * * * * * * * *                              | [2 ♥ 3<br>Unpaid<br>Unpaid<br>Unpaid                               | •<br>•<br>•                | * *             |
|        | 127438<br>127374<br>127374<br>127376<br>127279<br>127212                               |                                                     |                                                    | × ×<br>00100100<br>00100100<br>00100100<br>00100100                                                                                                    | * a<br>24-tex-2010<br>20-tex-2010<br>20-tex-2010<br>20-tex-2010<br>59-tex-2010                                                             | in a single second second seco | 2<br>64.401.33<br>61.361.45<br>8671.34<br>23.957.46<br>51.029.68                                    | 2766.89<br>6290.41<br>6111.84<br>6659.59<br>6172.28                                                    | * 2<br>64.401.38<br>61.541.48<br>6671.54<br>62,957.46<br>61.039.68 | [/ ♥ ]<br>Unpaid<br>Unpaid<br>Unpaid<br>Unpaid                     | 0000                       | * *             |
|        | 12743)<br>12743)<br>127974<br>127974<br>127974<br>127919<br>127919                     |                                                     |                                                    | * ×<br>69103100<br>00100100<br>00100100<br>00100100<br>00100100                                                                                                    | * a<br>24-tex-2010<br>20-tex-2010<br>20-tex-2010<br>20-tex-2010<br>59-tex-2010<br>19-tex-2010                                              | s a a a a a a a a a a a a a a a a a a a                                                                                                    | 44.401.33<br>41,761.48<br>43,751.44<br>43,957.46<br>41,039.48<br>42,080.72                          | 2 2<br>2766.49<br>4391.41<br>6311.84<br>4653.59<br>6475.38<br>6246.12                                  | * * * * * * * * * * * * * * * * * * *                              | Unpaid<br>Unpaid<br>Unpaid<br>Unpaid<br>Unpaid<br>Unpaid           | 0<br>0<br>0<br>0           | * * * *         |
|        | 127438<br>127438<br>127374<br>127374<br>127374<br>127312<br>127312<br>127312           |                                                     |                                                    | <ul> <li>x</li> <li>x</li></ul> | * 8<br>24-4aa-2620<br>20-4aa-2620<br>20-4aa-2620<br>20-4aa-2620<br>59-4aa-2620<br>59-4aa-2620<br>19-4aa-2620                               | a a a a a a a a a a a a a a a a a a a                                                                                                    | 44,401.33<br>41,761.48<br>43,761.44<br>43,957.46<br>41,039.48<br>42,009.72<br>42,009.71             | 2 2<br>2766.89<br>4292.41<br>2111.84<br>2659.59<br>6175.28<br>2548.12<br>2548.12                       | * * * * * * * * * * * * * * * * * * *                              | Unpaid<br>Unpaid<br>Unpaid<br>Unpaid<br>Unpaid<br>Unpaid           | 0<br>0<br>0<br>0<br>0<br>0 | * * * *         |
|        | 127435<br>127974<br>127974<br>127974<br>127975<br>127919<br>127919<br>127929<br>127929 |                                                     |                                                    | <ul> <li>x</li> <li>x</li></ul> | * 4<br>24-1au-2620<br>20-1au-2620<br>20-1au-2620<br>20-1au-2620<br>20-1au-2620<br>20-1au-2620<br>20-1au-2620<br>20-1au-2620<br>20-1au-2620 | тарана<br>30 Days<br>30 Days<br>30 Days<br>30 Days<br>30 Days<br>30 Days<br>30 Days                                                                                                    | 44,401.35<br>41,761.45<br>43,761.44<br>43,957.46<br>41,029.48<br>42,068.71<br>4607.14<br>420.062.47 | 2 2<br>2766.49<br>4392.41<br>6393.95<br>6459.58<br>6459.58<br>6459.58<br>6454.12<br>6101.13<br>6101.13 | * * * * * * * * * * * * * * * * * * *                              | [J ♥ ]<br>Unpaid<br>Unpaid<br>Unpaid<br>Unpaid<br>Unpaid<br>Unpaid |                            | * * * * *       |

## Functionality

- When discussing your account with CCL please either quote the 'Invoice Number' or the 'External Order ID', this will allow us to find your order quickly.
- Status will change when our accounts department allocate money to your account, the status will not change instantly so please keep this in mind.

## Account Aged Debt

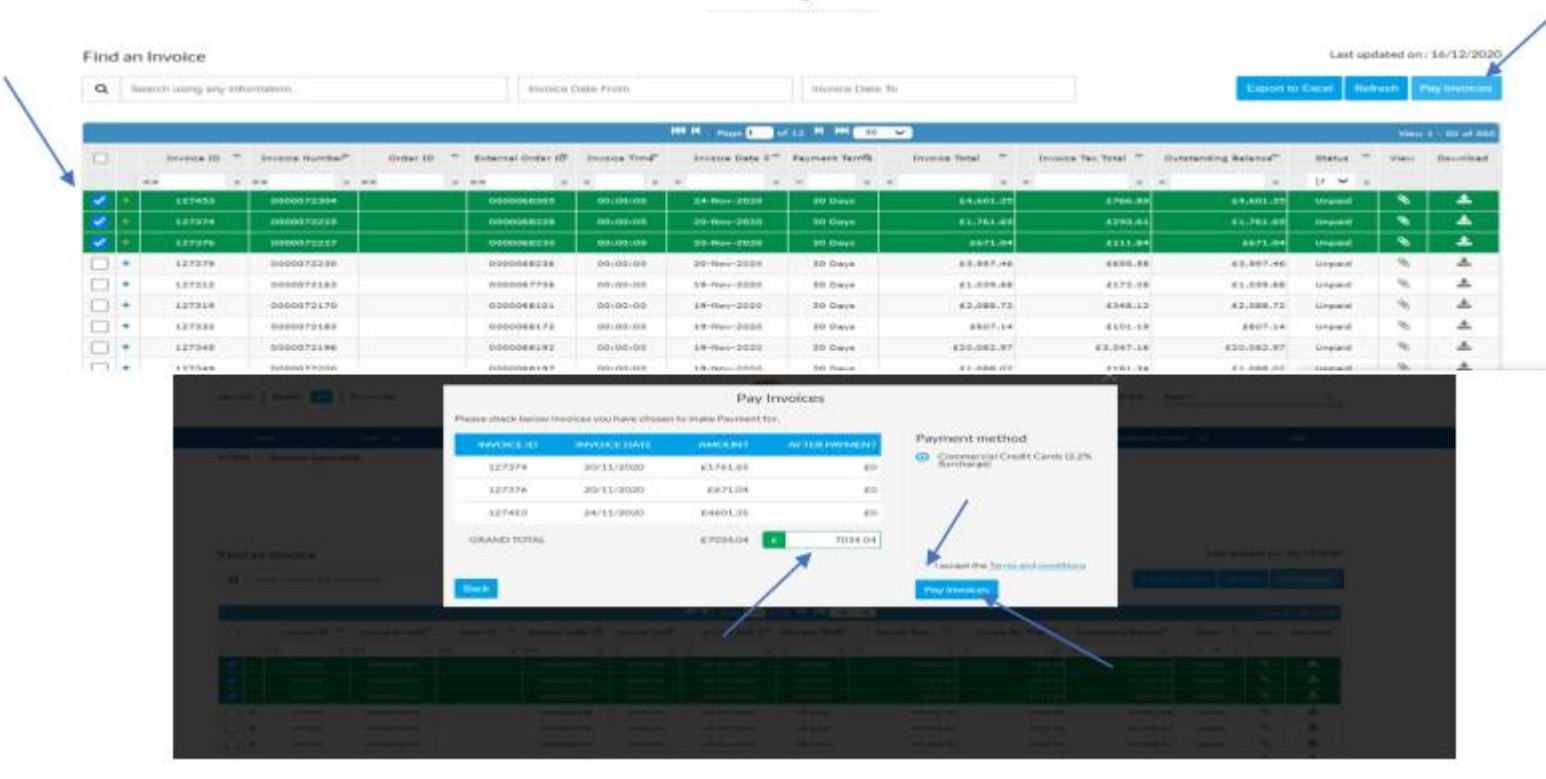

## Functionality – Paying Invoices via the Online Portal

- Tick the invoices you wish to make payment against and then click Pay Invoices.
- You will then be taken to a pay invoice screen where you can double check the amount you are paying/edit the amount. Once you are happy tick the terms and conditions and then click Pay Invoices.
- You will be taken to our secure payment gateway to enter card details. If you are paying by commercial credit card, you will be charged an additional 2.2% of the transaction value.